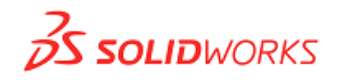

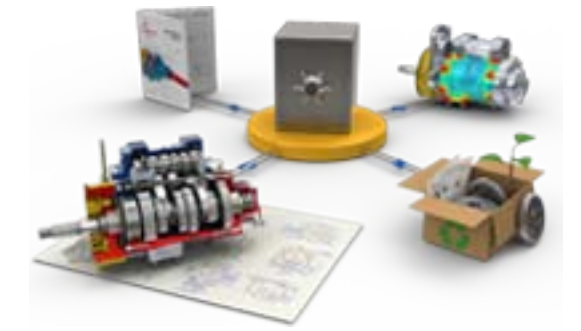

# SolidWorks Customer Portal ガイド

| Part I. Customer Portal とは                 | •••• | 1 ページ  |
|--------------------------------------------|------|--------|
| Part II. はじめてCustomerPortalをご利用になる場合       |      | 2 ページ  |
| Part III. ライセンス登録・EnterprisePDMライセンスファイル取得 | •••• | 10 ページ |
| Part IV. サービスパック(SP)のダウンロード手順              |      | 15 ページ |
| Part V. パスワードを忘れた場合                        |      | 18 ページ |
| FAQ - よくあるご質問                              |      | 20 ページ |

ソリッドワークス・ジャパン株式会社

## Part I. Customer Portal とは

URL: https://customerportal.solidworks.com

Language で『日本語』を選択すると、下記のように日本語表記に切り替わります。

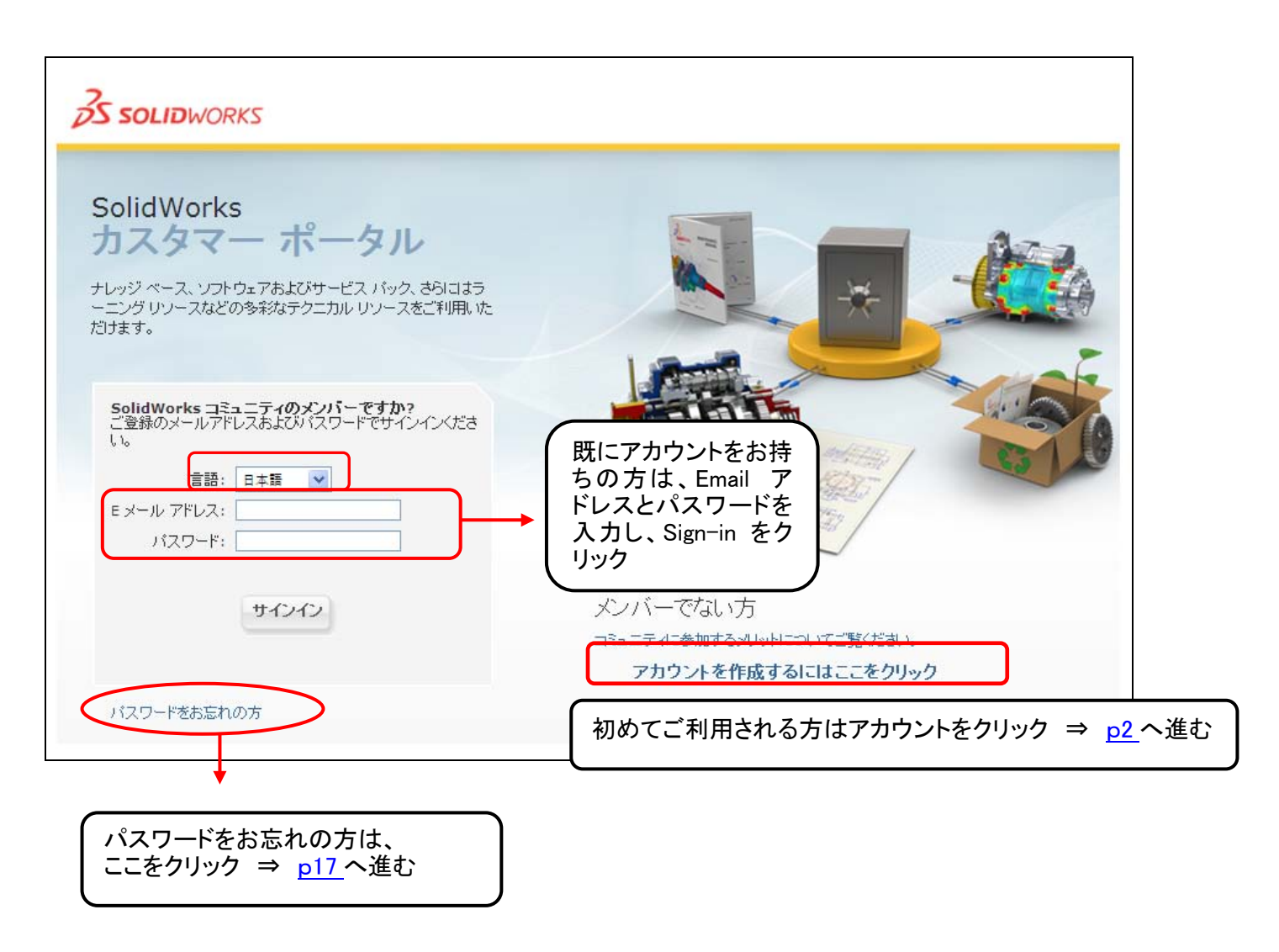

Customer Portal では、ナレッジベースの参照、ソフトウェアおよびサービスパックのダウンロード、EnterprisePDM ライセ ンスファイルのダウンロードなど、多彩なリソースを提供しております。利用になる際には、下記の点をご注意ください。

- ご利用になるには、最初にアカウントを作成する必要があります。アカウント作成方法は、p2『Part II. はじめてCustomerPortalをご利用になる場合』をご参照ください。一度作成いただくと、次回からご登録いただいたEmailアドレスとパスワードを用いてログインできます。
- Customer Portal では、トップページ・項目・一部情報を日本語で表示しておりますが、アカウントは必ず 英語でアカウントを作成する必要があります。
- すべてのコンテンツをご利用いただくには、サブスクリプションサービス加入中である最新バージョンの ライセンスを登録する必要があります。

## Part II. はじめて CustomerPortal をご利用になる場合

CustomerPortal のご利用には、アカウントの作成が必要です。 画面右にある"アカウントを作成するにはここをクリック"をクリックし、アカウント作成を開始します。

| 35 SOLIDWORKS                                                                                                    |                                                                |
|----------------------------------------------------------------------------------------------------|----------------------------------------------------------------|
| SolidWorks<br>カスタマー ポータル<br>ナレッジ ベース、ソフトウェアおよびサービス バック、さらにはう<br>ニング リソースなどの多彩なテクニカル リソースをご利用いた<br>だけます。<br>SolidWorks コミュニティのメンバーですか?<br>ご登録のメールアドレスおよび パスワードでサインインくださ<br>い。<br>言語: 日本語 マ<br>Eメール アドレス:<br>パスワード: |                                                                |
| サインイン                                                                                                    | メンバーでない方<br>コミュニティに参加するメリットについてご覧ください。<br>アカウントを作成するIこはここをクリック |

▲ アカウント作成時には、必ずは画面上の"次へ"や"戻る"で進んでください。ツールバー上の"戻る"や"進む"で は作成ができません。

名前、会社名など情報を入力する際には、必ず半角英数字でで入力する必要があります。

▲ 代理店ご担当者様で、米国本社 VAR Resource Center をご利用の方は、ご利用頂いているログインメールアド レス・パスワードを用いてログインすることができます。

#### ① シリアル番号を入力

表示される下段の"カスタマー: SolidWorks のお客様は、~"にチェックをいれ、シリアル番号を、スペースを空けずに入力 してください。〇0010012345678912 ×0010 0123 4567 8912

| 新規アカウントの作成                                                                                                    |
|----------------------------------------------------------------------------------------------------|
| ○ <b>ゲスト:</b> アクセスが制限されるゲスト アカウントを作成するには、このオプションを選択して <b>[次へ]</b> をクリックしてください。<br>アカウントの登録または製品の追加を行うには、 <b>[自分の製品を登録]</b> を参照してください。 |
| ● カスタマー: SolidWorks のお客様は、シリアル番号を入力し、[次へ] をクリックしてください。<br>完全にアクセスするには、有効なサブスクリブション サービス契約が必要です。詳細については、[自分の製品] を参照してください。             |
| シリアル番号:                                                                                                    |
|                                                                                                    |

▲ 保守に加入中のライセンスを登録すると、全てのコンテンツがご利用頂けます。

▲ 上段の"ゲスト:~"でシリアル番号をいれずにアカウントを作成すると、限定されたコンテンツの参考のみとなり、ダウ ンロードなどは鍵マークが掛かるためご利用いただけません。万がーゲストで作成された場合は、<u>p10『PartIII. ライセン</u> <u>ス登録・Enterprise PDMライセンスファイル取得</u>にて保守加入中の最新バージョンライセンスを登録すると、全てのコン テンツがご利用頂けます。

### ② 会社情報をご確認下さい。

| アカウント情報の検証                            |                                                                     |
|---------------------------------------|---------------------------------------------------------------------|
|                                       | 表示されている情報は、レコードで入力済みシリアル番号に関連付けられている会社として既に入力され<br>ています。この情報は正確ですか? |
| 取引先名                                  | : Solidworks Japan K.K.                                             |
| 住所 1                                  | : Pier City Shibaura Bldg, 3-18-1 Kaigan                            |
| 住所行 2 (該当する場合)                        | :                                                                   |
| 住所行 3 (該当する場合)                        | :                                                                   |
| 市区町村                                  | : Tokyo                                                             |
| 状態                                    | :                                                                   |
| 郵便番号                                  | : 108-0022                                                          |
| E E E E E E E E E E E E E E E E E E E | : Japan                                                             |
|                                       | はい。この情報は正確です」「いいえ。この情報は自分の会社情報と一致しません」「戻る」「取消」                      |

#### ▲ 情報が異なる場合

『いいえ。この情報は自分の会社情報と一致しません』を選択いただいた場合は、下記のような画面が表示されます。 実際の会社情報を記入いただく際は、必ず半角英数字で記入でお書き下さい。

| 不正確なアカウント情報     |                                                                                                    |
|-----------------|----------------------------------------------------------------------------------------------------|
|                 | お客様の会社に関する以下のデータは不正確であることが、お客様によって通知されました。この不一致<br>を修正するには、お客様に実際の会社情報に関する確認をお願いする必要があります。<br>このデータが到着決第、弊社はお客様の SolidWorks 販売店と協力し、データの不一致の解決に努めま<br>す。お問い合わせについては、1~2 営業日以内に回答をお送りいたします。<br>同答を考望取るがことのはWorks 販売店をたけをおはWorks コンロットかいた」 |
|                 | 回答をえいれる前に Solidworks 観光活まれは Solidworks ガスタイ ビンターにおらい さわせの味は、<br>次の画面で表示されるサービスリクエスト番号をご用意ください。                                                                                                    |
|                 | このライセンスに関連付けられている現在の会社情報                                                                                                    |
| 取引先名:           | Solidworks Japan K.K.                                                                                                    |
| 住所 1:           | Pier City Shibaura Bldg, 3-18-1 Kaigan                                                                                                    |
| 住所行 2 (該当する場合): |                                                                                                    |
| 住所行 3 (該当する場合): |                                                                                                    |
| 市区町村:           | Tokyo                                                                                                    |
| 大態:             |                                                                                                    |
| 郵便番号:           | 108-0022                                                                                                    |
| 国:              | Japan                                                                                                    |
|                 | 自分の実際の会社情報                                                                                                    |
| *名:             |                                                                                                    |
| *姓:             |                                                                                                    |
| *E メール アドレス:    |                                                                                                    |
| *ፖታታንኑ፡         |                                                                                                    |
| *住所行 1:         |                                                                                                    |
| 住所行 2 (該当する場合): | ────────────────────────────────────                                                                                                    |
| 住所行 3 (該当する場合): |                                                                                                    |
| *市:             |                                                                                                    |
| 大火:             |                                                                                                    |
| 郵便番号:           |                                                                                                    |
| *国:             |                                                                                                    |
|                 |                                                                                                    |
|                 |                                                                                                    |

### ③ Email アドレスを入力

|   | E メール アドレスの 確認<br>お客様の E メール アドレスをご入力ください。<br>***この E メール アドレスは、ライセンス情報の送付および SolidWorks カスタマー ポータル アカウントによる<br>やり取りで使用されます。<br>*E メール アドレス: ******@3ds.com |
|---|----------------------------------------------------------------------------------------------------|
|   |                                                                                                    |
|   | ▲ アカウント確認メールの送付先になりますので正しくご入力下さい。誤ったメールアドレスを入力された場合は、カス                                                                                                    |
|   |                                                                                                    |
|   | マーリホート ( <u>csgroup@solidworks.co.p</u> )までこ連絡下さい。また、一度豆球されたEmailアトレスは使用できません。                                                                              |
| ( | ④ 名、姓の順で入力                                                                                                    |
| ſ | 新規担当者                                                                                                    |
|   | 関連するフィールドに連絡先情報を入力してください。これらの情報は、コンタクト レコードを作成するため<br>に使用されます。                                                                                              |
|   | 電子メールアドレス: XXXXXQ@3ds.com                                                                                                    |
|   | *名: Taro<br>*姓: Yamada                                                                                                    |
|   | 次へ「戻る」取消                                                                                                    |

▲ Email アドレス入力後、下記のように名前が表示される場合があります。

その場合、間違いなければ"はい。この情報は正確です。"をクリックし、次へ進んでください。もし間違っている場合は、 カスタマーサポート(<u>csgroup@solidworks.co.jp</u>)までご連絡下さい(ご連絡の際は、シリアル番号を必ずご記入下さい)。

| ログインせずにEメールを検証 |                                                         |
|----------------|---------------------------------------------------------|
|                | 表示されている情報は、 レコードでお客様の連絡先情報として既に入力されています。この情報は正確<br>ですか? |
| 名              | <b>5前 (名):</b> Taro                                     |
| 2              | ら前 (姓): Yamada                                          |
|                | [はい。この情報は正確です] いいえ。この情報は自分の連絡先情報と一致しません] [戻る] [取消]      |

#### ⑤ 下記の例を参考に項目に入力(\*印部分は必須項目)し、次へをクリック

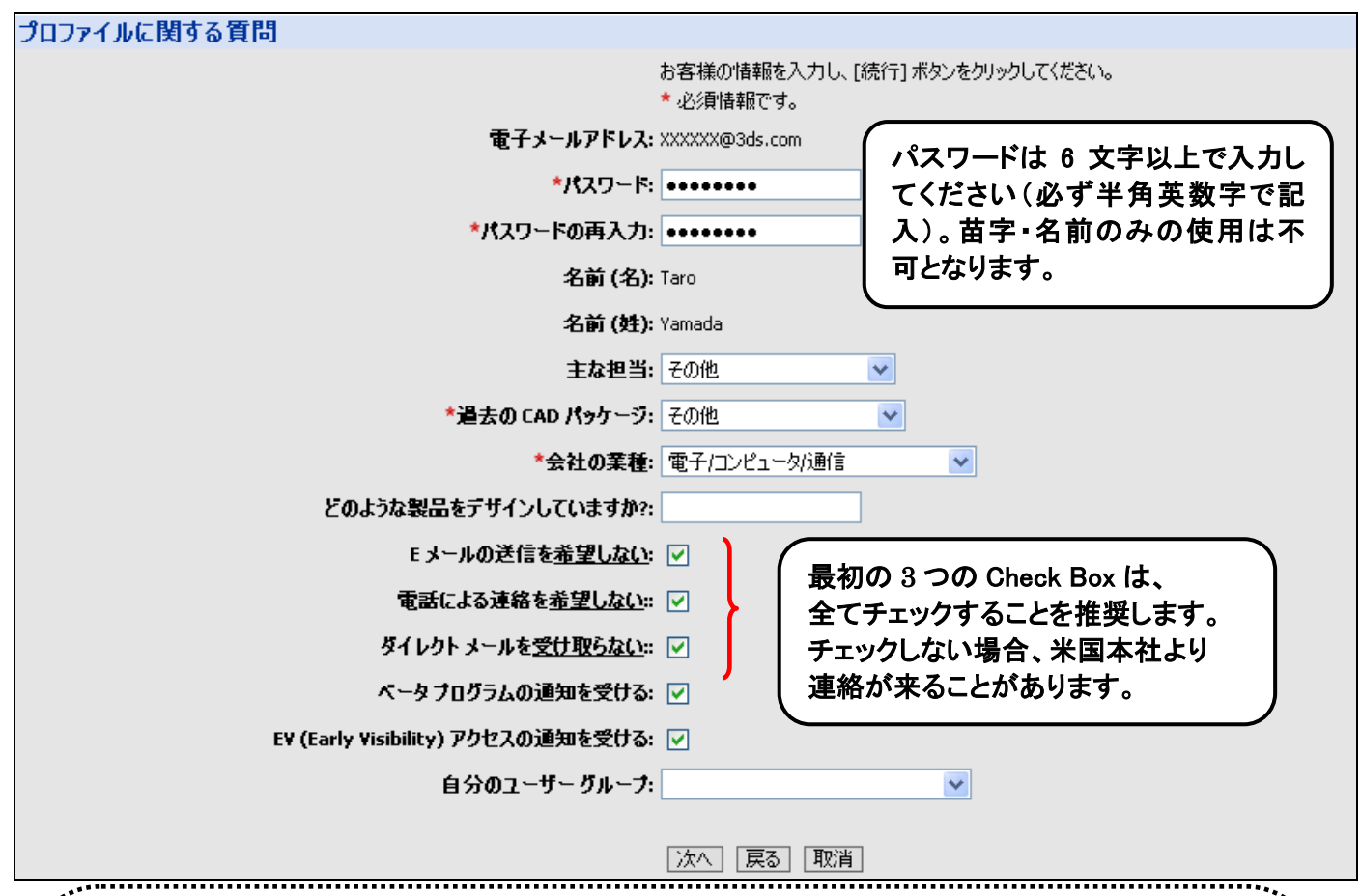

#### Beta プログラムとは

Beta プログラムは、最新バージョン SP0 リリースに先んじて、ユーザ様に米国本社のサイトから最新バージョン の Beta 版ソフトウエアをダウンロードいただき、新機能などのご評価をいただき、問題点/改善点を発見した 場合にレポートいただくものです。SolidWorks 社では頂いたレポートをもとに製品の改善を行うとともに、レポー トいただいたユーザ様にご連絡内容に応じてポイントを付与し、プログラム終了時点で、多くのポイントを獲得 された方を表彰させていただきます。毎年、世界的には非常に多くのユーザ様にご参加、ご活用いただいてい るプログラムです。(プログラムは英語のみでの参加となります。)

#### EV プログラムとは

Early Visibility バージョンは、非商用向けのリリースであり、SP 用の品質評価バージョンとしての位置づけが あります。これらは、各 SP がリリースされる数週間前に期間限定でリリースされ、米国本社よりプログラム開 始の連絡がされます。サブスクリプションサービス加入中のユーザ様は、 Early Visibility プログラムに登録す ることで Early Visibility バージョンをダウンロードすることができるようになります。正式運用環境での使用を 推奨するとともに全てのモデルファイルとデータのバックアップ作成を強く推奨致します。また、Early Visibility バージョンで問題が見つかった場合はご契約代理店によるサポートを受けることができます。(プログラムは 英語のみでの参加となります。) ⑥ 米国輸出適正に関する条件を一読のうえ同意し、"契約に同意する"をクリック

| <b>登録資格要件のエクスボート</b> 次の点をご確認ください:                                                                                                |
|----------------------------------------------------------------------------------------------------|
| 私は、米国が技術情報の輸出を禁じているキューバ、イラン、北朝鮮、スーダン、シリア (2009<br>年 12 月 30 日現在) およびその他の国の市民、国民、居住者ではなく、それらの政府の管理<br>下にありません。                    |
| 上記で禁じられている国またはその市民、国民もしくは居住者に対して、私は本ソフト<br>ウェアを直接的または間接的に輸出、再輸出、またはダウンロードしません。                                                   |
| 私は、米国財務省の特別指定国民、特別指定テロリスト、特別指定麻薬取引人のリストに<br>掲載されておらず、米国商務省の禁輸対象者リストにも掲載 <b>されていません</b> 。                                         |
| 私は、上記リストに掲載されている者に対して、本ソフトウェアを直接的または間接的に<br>ダウンロード、輸出、または再輸出しません。                                                                |
| 私は、米国法により禁止されている目的(核兵器、化学兵器、または生物兵器等の大量破<br>壊兵器の開発、設計、製造または生産の目的を含みますが、これらに限定されません)のため<br>に、本ソフトウェアを使用せず、またその使用を許可 <b>しません</b> 。 |
| 上記の内容が正確であることを確認しました。                                                                                                    |
| 契約に同意する 契約に同意しない                                                                                                    |

⑦ Confirmation Email(確認 Email)が送られたことを告げるメッセージが表示されます。

DS SolidWorks カスタマー ポータルにご登録いただき、ありがとうございます。間もなく E メールが送信されま す。E メールに含まれるリンクをクリックし、 アカウントを有効化してください。 solidworks.com ドメインを差出人セーフリストに追加し、重要なお知らせをタイミング良く受信できるように してください。このウィンドウを閉じてください。

※アカウントの作成は、まだ終っていません。

## ⑧ no-reply@solidworks.com から届く"Welcome to the SolidWorks Customer Portal"のメールを開き、"ここをクリック し"をクリック

| 件名: Welcome to the SolidWorks Customer Portal                                                                                                    |                      |
|----------------------------------------------------------------------------------------------------|----------------------|
| SolidWorks Customer Portal Iこご登録いただきありがとうございます、ここをクリックし、電子メール アドレスを確認し<br>ティブ化してください。クリックできない場合は、次の URLを切り取り、ブラウザに貼り付けてください:<br>https://userapp.solidworks.com/valid2.jsp?userName= &Response1=N5c369cN&auto=2 | マアカウントをアク            |
| もしこのアカウント登録を希望されていない場合は、ご迷惑をおかけして申し訳ありません。このメッセージは無視<br>通知に関して、補足質問や心配点などがありましたら、お手数ですが <u>CustomerCenterSR@solidworks.com</u> までご運                                                                            | してください。この<br>連絡ください。 |
| 敬具<br>Dassault Systèmes SolidWorks Corp.<br>300 Baker Avenue - Concord, MA 01742                                                                                                    | •                    |

▲ Confirmation メールを即時受け取ることができるよう、"solidworks.com"ドメインのメールを受け取れるようにセキュリ ティーを設定して下さい。メールが届かない場合は、一度迷惑メールボックスをご確認下さい。

⑨ Customer Portal ログインページにて、登録した Email アドレスとパスワードでログイン

| 35 SOLIDWORKS            |                                                               |
|--------------------------|---------------------------------------------------------------|
| SolidWorks<br>カスタマー ポータル |                                                               |
| サインイン                    | メンバーでない方<br>コミュニティに参加するメリットについてご覧ください。<br>アカウントを作成するにはここをクリック |
| パスワードをお忘れの方              |                                                               |

#### ⑩ 下記が表示された場合は、次へをクリックしてください。⇒EnterprisePDM 製品を登録した場合は後記参考

# 製品のライセンス メッセージ: この製品では、ライセンスの検索がサポートされていません。 次へ

#### Customer Portal のホームページが表示されます。

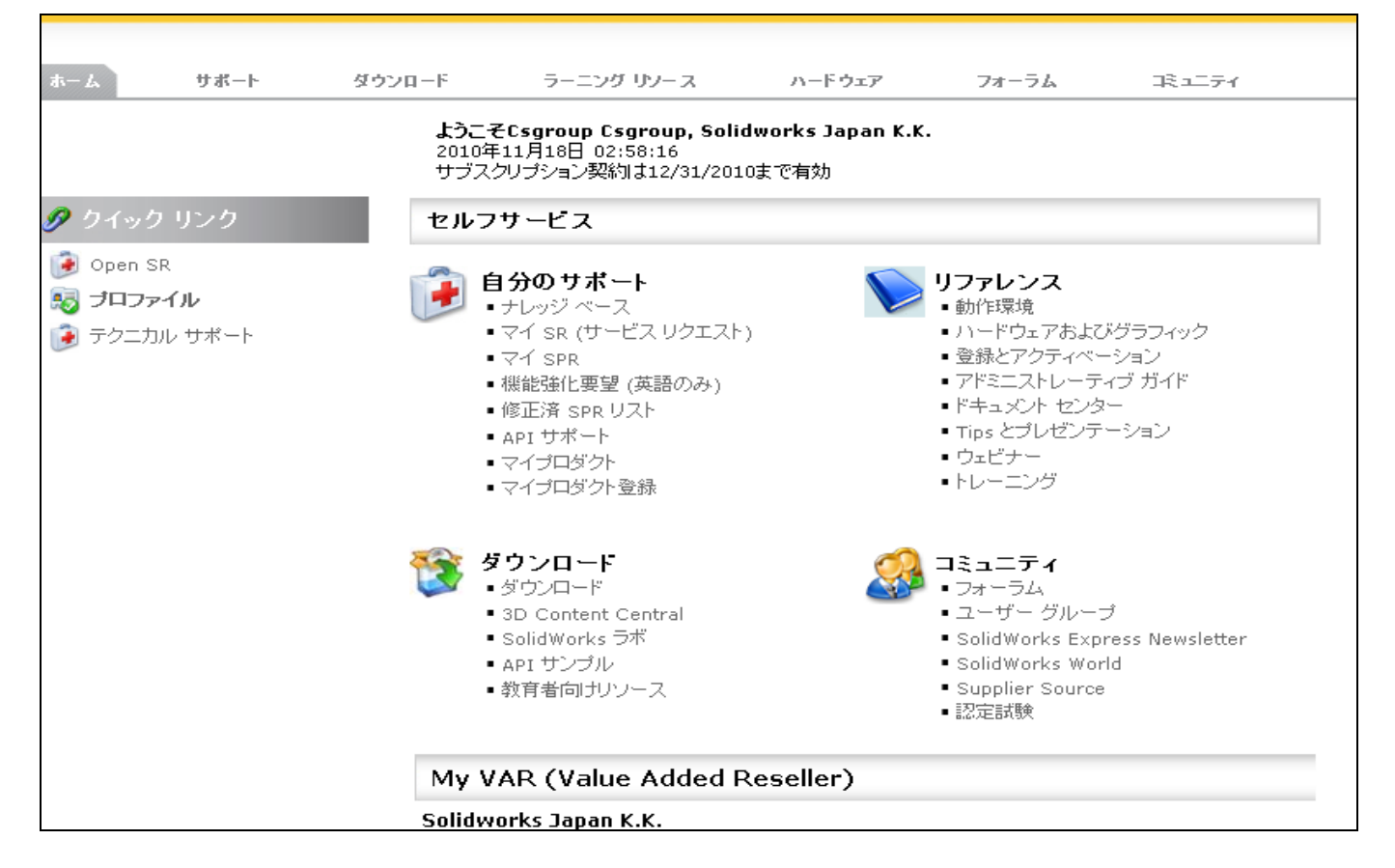

| 製品        | のライセンス            |         |                           |                     |                     |            |            |        |
|-----------|-------------------|---------|---------------------------|---------------------|---------------------|------------|------------|--------|
| メッセ<br>製品 | ージ:<br>のライセンス ファイ | ルがEメールで | で送信されました。                 |                     |                     |            |            |        |
| [次へ       |                   |         |                           |                     |                     |            |            |        |
| 4-4       | サポート              | ダウンロード  | ラーニング リソース                | ハードウェア              | フォーラム               | ३⊥नि       |            |        |
| 自分0       | )SolidWorks 製品    |         |                           |                     |                     |            |            |        |
| 57        | センスを取得            |         |                           |                     |                     |            |            | 1 -    |
|           | シリアル番号 🚔          |         | 商品 🚔                      |                     | エンド ユーザー            | 登録コード ☆    | サービス終了日 🚔  | 登録日    |
| >         | <u></u>           |         | SolidWorks Enterprise PDI | M 2009 Installation | ····· , -··· , -··· |            |            | 2008/3 |
| >         |                   |         | SolidWorks Premium 2010   | )                   |                     | ACTIVATION | 2010/12/31 | 2010/  |
|           |                   |         |                           |                     |                     |            |            |        |

ホームをクリックすると、上記の Customer Portal のホームページが表示されます。登録されたメールアドレスに、ライセン スファイルが送付されます。

| 件名: SolidWworks eRegistration シリアル番号 00<br>→ メッセージ   [] snl_license_email.txt (856 B) → キストファイルにて添付                                                                                |
|----------------------------------------------------------------------------------------------------|
| 様、                                                                                                    |
| SolidWorks eRegistration へのご登録、ありがとうございます。お客様の製品情報は以下のとおりです:                                                                                                    |
| シリアル番号:                                                                                                    |
| SolidWorks 3D CAD ソフトウェアをご利用いただきありがとうございます。                                                                                                    |
| 敬具                                                                                                    |
| Dassault Systèmes SolidWorks Corp.<br>300 Baker Avenue   Concord   MA   01742   USA<br>Phone: +1-800-693-9000   Fax: 1+978-371-6672 <u>www.solidworks.com</u>   <u>www.3ds.com</u> |
| E メール: <u>CustomerCenter®solidworks.com</u>                                                                                                    |

## Part III. ライセンス登録・Enterprise PDM ライセンスファイル取得

Customer Portalの全てのコンテンツを利用するためには、サブスクリプションサービスに加入中の最新のライセンスを登録する必要があります。(参考:ホームページで、ロック 🔒 がかかっている場合の <u>FAQ Q6</u>)

既に Customer Portal のアカウントをお持ちの場合は、Email アドレスとパスワードにてログインいただき、下図の "マイプロダクト登録"より新たにライセンスを登録できます。(複数ライセンス登録可能) EnterprisePDM 製品をお持ちの場合は、ライセンス登録することによってライセンスファイルを取得できます。

ネットワークライセンスは2010よりトライアドネットワーク(FAQ Q4 参考)以外は全てアクティベーションでの運用に変更 になりました。旧バージョンのライセンスファイルをご希望の方は、カスタマーサポート(csgroup@solidworks.co.jp)までご 連絡下さい。

#### ① セルフサービスにある マイプロダクト登録をクリック

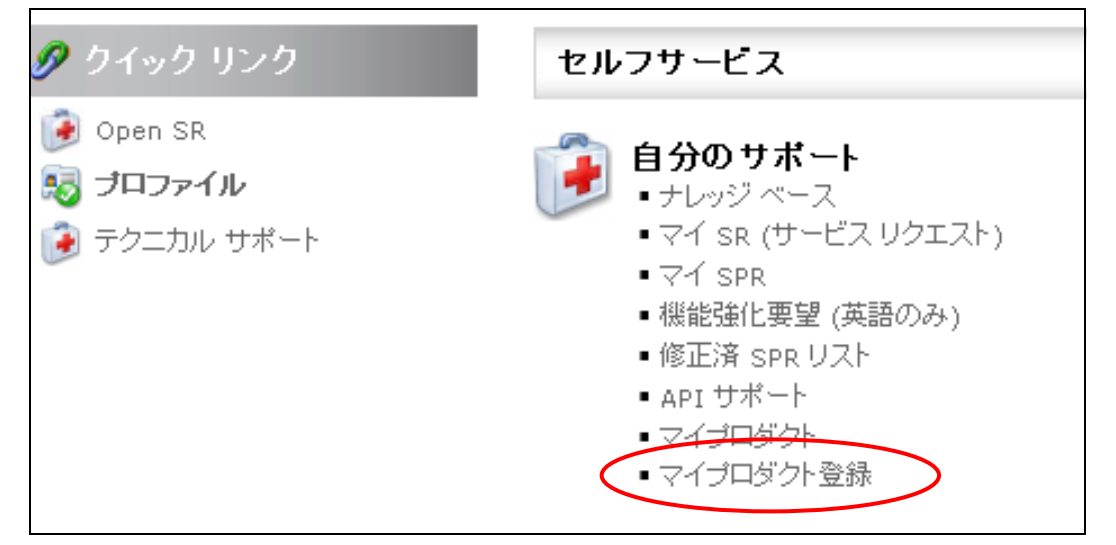

#### ② 該当ライセンスのシリアル番号を入力

| *シリアル番号: | * 必須フィールドです。<br>SolidWorks eRegistration <b>へようこそ</b><br>登録する製品のシリアル番号を入力してください。 |
|----------|----------------------------------------------------------------------------------|
|          | (次へ) [取消]                                                                        |

#### ③ 表示される最新 Version を選択

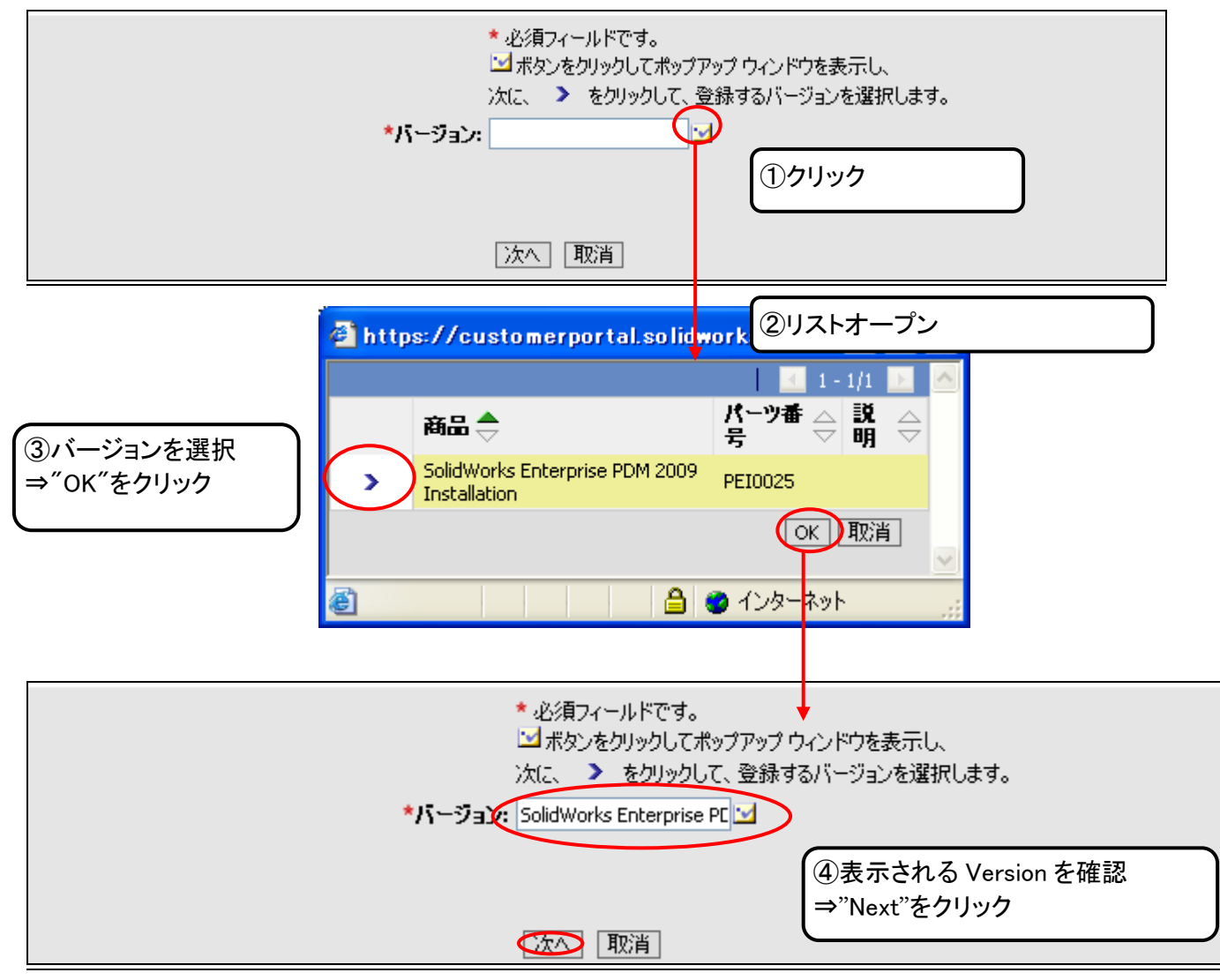

▲ 旧バージョンのネットワークライセンスファイルをご希望のお客様へ

バージョン2009以前のネットワークライセンスファイルを取得希望の場合は、シリアル番号とご希望のバージョンをお書 きのうえ、カスタマーサポート(csgroup@solidworks.co.jp) までご連絡ください。ネットワークライセンスの構成を変更され た後、旧バージョンのライセンスファイルを取得すると、変更前のライセンス構成でファイルがダウンロードされる場合が あります。2010 からはアクティベーションになりますので、ライセンスファイルは取得できません。

# ④ ライセンスが登録された事を告げるメッセージが表示されます。(次へでホームページに戻ります) ⇒EnterprisePDM 製品を登録した場合は下記参考

| 製品の詳細 |                              |  |
|-------|------------------------------|--|
|       | メッセージ: シリアル番号が登録されました。<br>取消 |  |
|       |                              |  |

### 【Enteprise PDM 製品を登録した場合】

ライセンスファイルが登録されたメールアドレスに送付されます。

| 製品のライセンス                                |
|-----------------------------------------|
| メッセージ:<br>製品のライセンス ファイルが E メールで送信されました。 |
|                                         |
|                                         |

| 4-4        | サポート                   | ダウンロード | ラーニング リソース                | ハードウェア            | フォーラム    | ∓71        |            |         |
|------------|------------------------|--------|---------------------------|-------------------|----------|------------|------------|---------|
| 自分の<br>ライセ | SolidWorks 製品<br>シスを取得 |        |                           |                   |          |            |            | 1 - 5   |
|            | シリアル番号 🕁               |        | 商品 🚔                      |                   | エンド ユーザー | 登録コード ⇔    | サービス終了日 会  | 登録日     |
| >          |                        |        | SolidWorks Enterprise PDM | 2009 Installation |          |            |            | 2008/10 |
| >          |                        |        | SolidWorks Premium 2010   |                   |          | ACTIVATION | 2010/12/31 | 2010/04 |

ホームをクリックすると、上記の Customer Portal のホームページが表示されます。

| 件名: SolidWworks eRegistration シリアル番号<br>■ メッセージ   ■ snl_license_email.txt (856 B) → キストファイルにて添付                                                                                    |
|----------------------------------------------------------------------------------------------------|
|                                                                                                    |
| SolidWorks eRegistration へのご登録、ありがとうございます。お客様の製品情報は以下のとおりです:                                                                                                    |
| シリアル番号:                                                                                                    |
| SolidWorks 3D CAD ソフトウェアをご利用いただきありがとうございます。                                                                                                    |
| 敬具                                                                                                    |
| Dassault Systèmes SolidWorks Corp.<br>300 Baker Avenue   Concord   MA   01742   USA<br>Phone: +1-800-693-9000   Fax: 1+978-371-6672 <u>www.solidworks.com</u>   <u>www.3ds.com</u> |
| E メール: <u>CustomerCenter®solidworks.com</u>                                                                                                    |

▲ EnterprisePDM ライセンスファイルが送信されない場合

▶ EnterprisePDM ではない製品のシリアル番号ではありませんか?シリアル番号をご確認下さい。

▶迷惑メールボックスに送信されていませんか?

▶ Email アドレスが間違って登録されていませんか?

クイックリンクのプロファイルでお確かめ下さい。間違っている場合は、会社名・シリアル番号を明記の上、下記のカ スタマーサポートまでご連絡下さい。

その際は必ず間違って登録されたメールアドレスと正しいメールアドレスの両方をご連絡下さい。

▶上記以外の理由で送信されない場合は、下記までご連絡下さい。

- 会社名
- シリアル番号
- ご希望のバージョン(SW 2011 等)

ソリッドワークス・ジャパン株式会社

カスタマーサポート

E-Mail <u>csgroup@solidworks.co.jp</u>

## Part IV. サービスパック(SP)のダウンロード手順

サービスパックは、p2『PartII はじめて Customer Portal をご利用される場合』で取得したアカウントでログインし、セルフ サービスのダウンロードから取得できます。

▲ ダウンロードするには、サブスクリプションサービスが有効であるライセンスが登録されているか、もしくはシリアル番号が発行されてから 90 日以内のライセンスが登録されている必要があります。P10『Part III. ライセンス登録・ EnterprisePDM ライセンスファイル取得』に記載されている動作を行ってください。
【参考】ホームページで、ロック → がかかっている場合の FAQ\_Q6

| ホーム サポート                                                                                                  | ダウンロード<br>ようこそ<br>2010年<br>サブスグ | ラーニング リソース<br>Cogroup Cogroup, Soli<br>11月18日 02:58:16<br>リプション契約は12/31/201                                      | ハードウェア<br>dworks Japan K.K<br>0まで有効 | フォーラム<br>                                                                                             | <u>३</u> - <u></u> <u></u> <u></u> <u></u> <u></u> <u></u> <u></u> <u></u> <u></u> <u></u> <u></u> <u></u> <u></u> <u></u> <u></u> <u></u> <u></u> <u></u> |
|----------------------------------------------------------------------------------------------------|---------------------------------|----------------------------------------------------------------------------------------------------|-------------------------------------|----------------------------------------------------------------------------------------------------|----------------------------------------------------------------------------------------------------|
| 🔗 クイック リンク                                                                                                | セルフ                             | サービス                                                                                                    |                                     |                                                                                                    |                                                                                                    |
| <ul> <li>Øpen SR</li> <li> <b>ブロファイル</b> <ul> <li>             テクニカル サポート         </li> </ul> </li> </ul> |                                 | <b>分のサボート</b><br>ナレッジベース<br>マイ SR (サービス リクエスト<br>マイ SPR<br>機能強化要望 (英語のみ)<br>修正済 SPR リスト<br>API サポート<br>マイブロダクト登録 | )                                   | リファレンス<br>動作環境<br>ハードウェアおよび<br>登録とアクティベー<br>アドミニストレーテ<br>ドキュメント センタ<br>Tips とプレゼンテ<br>ウェビナー<br>トレーニング | ドグラフィック<br>-ション<br>ィブ ガイド<br>!ー<br>ーション                                                                                                    |
|                                                                                                    |                                 | ダウンロード<br>3D Content Central<br>SolidWorks ラボ<br>API サンプル<br>教育者向けリソース                                           | <u></u>                             | <b>コミュニティ</b><br>・フォーラム<br>・ユーザー グルー:<br>SolidWorks Exp<br>SolidWorks Wor<br>Supplier Source<br>認定試験  | プ<br>ress Newsletter<br>dd                                                                                                    |
|                                                                                                    | My V                            | AR (Value Added F                                                                                                | Reseller)                           |                                                                                                    |                                                                                                    |

ダウンロードをクリックしてください。

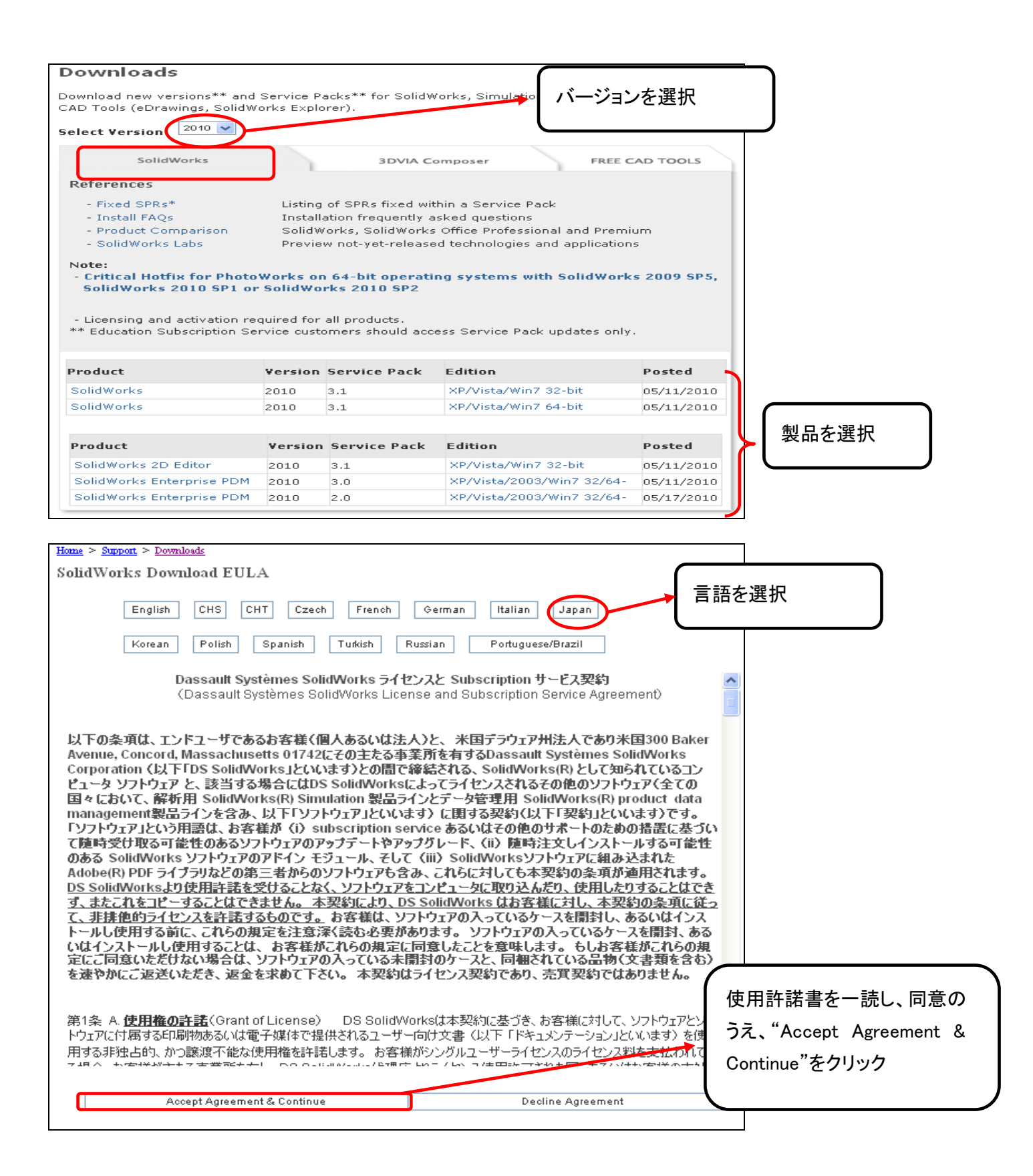

| Home > Support > Downloads                                                                                                    |
|----------------------------------------------------------------------------------------------------|
| Download and Install                                                                                                    |
| The SolidWorks Installation Manager manages the installation files and prerequisites necessary for a<br>successful and trouble-free installation.                                                                                                    |
| Step 1                                                                                                    |
| Internet Explorer users may see the following message. Installing this add-on will automatically download<br>and install the SolidWorks Installation Manager during Step 2.                                                                                       |
| This website wants to install the following add-on: 'sldimdownload.cab' from 'SolidWorks Corporation'. If you trust the website and the add-on and want to install it, click here                                                                                 |
| If you do not see this message or are not using Internet Explorer, proceed to Step 2.                                                                                                    |
| Step 2<br>Download, unzip, and start the SolidWorks Installation Manager.<br>SolidWorks 2010 Service Pack 3.1<br>Hick here for instructions if your browser security settings are blocking tins download.                                                         |
| <b>Step 3</b><br>Follow the step-by-step instructions in the SolidWorks Installation Manager for Individual Installations,<br>Administrative Images, or Installation Manager Assisted Manual Downloads.                                                           |
| If you experience problems due to Internet proxy, other connection issues or policies, it is <b>strongly</b>                                                                                                    |
| <b>recommended</b> that you use Installation Manager Assisted Manual Downloads to ensure that all<br>prerequisites are installed and all errors are logged for technical support.                                                                                 |
| recommended that you use Installation Manager Assisted Manual Downloads to ensure that all<br>prerequisites are installed and all errors are logged for technical support.<br>For more information on Installation Manager Assisted Manual Downloads, click here. |

## Part V. パスワードを忘れた場合

既にアカウント作成済みで、パスワードをお忘れになった場合は、パスワードをリセットした後、再度新しいパスワードを 設定できます。

①口 画面左下の"パスワードをお忘れの方"をクリック

| S SOLIDWORKS             |                                                                 |
|--------------------------|-----------------------------------------------------------------|
| SolidWorks<br>カスタマー ポータル |                                                                 |
| パスワード:                   | メンバーでない方<br>コミュニティに参加するメリットについてご覧ください。<br>アカウントを作成するIclacこをクリック |

② 登録している Email アドレスを入力

| バスワードのリセット依頼フォーム                                                             |             |
|------------------------------------------------------------------------------|-------------|
| お客様の電子メール アドレスを入力し、 "送信" をクリックしてください。 パ<br>スワードのリセットするための詳しい手順が記載された電子メールが送信 | L           |
| されます。<br>XXXXXXXX@3ds.com<br>送信                                              | <b>21</b> 5 |

③ パスワード変更を受付が終了したことを告げるメッセージが表示されますので、Email アドレスを確認し、ウィンドウを 閉じます。

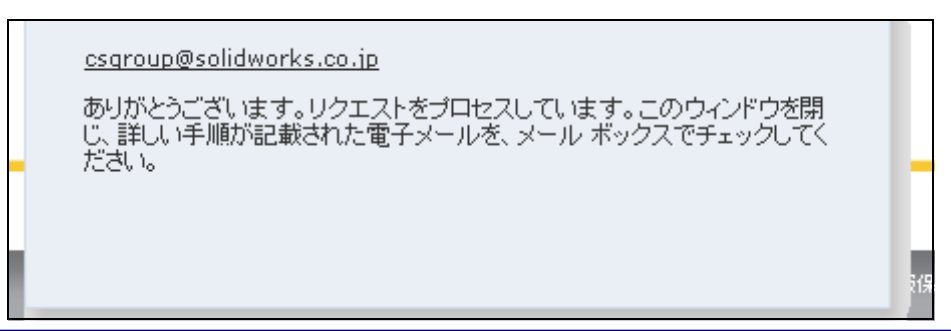

#### ▲ "[ご入力の Email アドレス] がディレクトリに存在しません."と表示された場合

Customer Portal のアカウントが存在しない Email アドレスをご入力いただいた際に表示されるメッセージになります。 アカウントを作成されていない場合は新しくアカウントを作成ください(<u>p2『PartII はじめて Customer Portalをご利用にな</u> <u>る場合』</u>参照)。既にアカウントをお持ちの場合は、Email アドレスに間違いがないかご確認いただき、間違い無い場合は、 カスタマーサポート(<u>csgroup@solidworks.co.jp</u>)ご連絡ください。

# ④ no-reply@solidworks.com から届く"Your Password Reset Request"のメールを開き、"ここをクリックし"をまたは表示の URL をクリック

| 华名: Your Password Reset Request                                                                                                    |
|----------------------------------------------------------------------------------------------------|
| Dear                                                                                                    |
| このメッセージは、お客様のパスワード リセット 依頼に応じて送信されました。 <u>ここをクリックし</u> セルフサービスのパスワード ツール サ<br>イトまで進んでください。そこで新しいパスワードを設定することができます。 クリックできない 場合は、 次の URLを切り取り、 ブラウザ<br>に貼り付けてください |
| https://userapp.solidworks.com/IDM/jsps/pwdmgt/ForgotPassword.jsf?<br>userName=csgroup@solidworks.co.jp&Response1=A7ocZi2d&auto=2                                |
| もしバスワードのリセットを希望されていない場合は、ご迷惑をおかけして申し訳ありません。このメッセージは無視してください。この<br>通知に関して、補足質問や心配点などがありましたら、お手数ですが <u>CustomerCenterSR@solidworks.com</u> までご連絡ください。              |
| Sincerely,<br>Dassault Systèmes SolidWorks Corp.<br>300 Baker Avenue - Concord, MA 01742                                                                         |
|                                                                                                    |
| 、送られてくるメールを即時受け取ることができるよう、"solidworks.com"ドメインのメールを受け取れるようにセキ                                                                                                    |

ティーを設定して下さい。メールが届かない場合は、一度迷惑メールボックスをご確認下さい。

▲ 送られたメールには返信できません。CustomerCenter@SolidWorks.comは米国本社の送信専用メールアドレスです。

## ⑥ 新しいパスワードを入力(2回)し送信をクリック

| パスワードの変更                                                                                                 |                                     |
|----------------------------------------------------------------------------------------------------|-------------------------------------|
| パスワードには次のプロパティが必要です:                                                                                     |                                     |
| ● バスワードの最小文字数:6                                                                                          |                                     |
| バスワードには数字を使用できます。<br>バスワードでは小文字と大文字が区別されます。<br>バスワードに特殊文字を使用できます。<br>新しいバスワード:<br>バスワードを再入力してください:<br>送信 | 苗字・名前のみの登録は不可となりま<br>す(必ず半角英数字で記入)。 |

#### ⑥ 下記画面が表示され、新パスワードの登録は完了します。

IDMバスワードを忘れた場合 バスワードが変更されました **ユーザ名:** csgroup@solidworks.co.jp 呼び出しページに戻る

▲ 新しいパスワードが有効になるまで時間を要する場合がございます。ログインできない場合は、しばらくしてから再 度お試し下さい。

# FAQ ー よくあるご質問

【一覧】

- Q1. 会社名が正しく表示されません。
- Q2. バージョン2010、2011、2012のネットワークライセンスファイルが取得できません。
- Q3. 旧バージョンのネットワークライセンスファイル取得したところ、ライセンス構成が正しくないものが送付されました。
- Q4. Triadネットワークを使用していますが、ライセンスファイルはどうしたら取得できますか?
- Q5. EnterprisePDMライセンスファイル申請をしましたが、ライセンスファイルのメールが送られてきません。
- <u>Q6. ホームページで、ロック がかかっており、サービスパックをダウンロードできません。</u>
- Q7. マイプロダクト登録を行った後、SolidWorks Customer Centerよりアカウントが違うとの英文メールが来ました。
- Q8. 住所が正しく表示されません。

- Q1. 会社名が正しく表示されません。
- A1. カスタマーサポート(<u>csgroup@solidworks.co.jp</u>)までご連絡下さい。その際、ご登録されたシリアル番号及び Email アドレ スをご連絡下さい。
- Q2. バージョン 2010、2011、2012 のネットワークライセンスファイルが取得できません。
- A2. バージョン 2010 以降ネットワークライセンスはアクティベーションでのライセンス認証方式に変わりました(※Triad ネットワーク以外)。そのため、マイプロダクト登録ではライセンスファイルは送付されず、登録のみとなります。詳しくは https://www.solidworks.co.jp/install のライセンスアクティベーション > <u>ネットワークライセンスのユーザー様はこち</u> ら をご参考下さい。
- Q3. 旧バージョンのネットワークライセンスファイルを取得したところ、ライセンス構成が正しくないものが送付されました。
- A3. バージョン 2010よりネットワークライセンスはアクティベーションでのライセンス認証方式に変更されたため、ライセンス ファイルを必要とする全ての旧バージョンのライセンスファイルは、カスタマーサポート(csgroup@solidworks.co.jp)までご 依頼下さい。とくにネットワークライセンスの構成を変更された後、旧バージョンのライセンスファイルを取得すると、変更 前のライセンス構成でファイルがダウンロードされる場合があります。ご連絡の際は、必ずシリアル番号とご希望のバー ジョンを明記下さい。
- Q4. Triad ネットワークを使用していますが、ライセンスファイルはどうしたら取得できますか?
- A4. Triadネットワークは、バージョン2010以降も引き続きライセンスファイルにてライセンス認証を行います(アクティベーションはできません)。ライセンスファイルは、Customer Portalからではなく、カスタマーサポート(csgroup@solidworks.co.jp)まで下記情報を明記の上、ご依頼下さい。Customer Portalからは、ライセンスファイルを正しく取得できません。
  - 会社名
  - シリアル番号
  - ご希望のバージョン(SW 2011 等)
- Q5. EnterprisePDM ライセンスファイル申請をしましたが、ライセンスファイルのメールが送られてきません。
- A5. 下記をご確認下さい。
  - ▶ EnterprisePDM ではない製品のシリアル番号ではありませんか?シリアル番号をご確認下さい。
  - ▶迷惑メールボックスに送信されていませんか?
  - ▶Email アドレスが間違って登録されていませんか?

クイックリンクのプロファイルでお確かめ下さい。間違っている場合は、会社名・シリアル番号を明記の上、下記のカ スタマーサポートまでご連絡下さい。

その際は必ず間違って登録されたメールアドレスと正しいメールアドレスの両方をご連絡下さい。

▶上記以外の理由で送信されない場合は、下記までご連絡下さい。

- 会社名
- シリアル番号
- ご希望のバージョン(SW 2011 等)

ソリッドワークス・ジャパン株式会社

#### カスタマーサポート

#### E-Mail <u>csgroup@solidworks.co.jp</u>

Q6. ホームページで、ロック 👜 がかかっており、サービスパックをダウンロードできません。

- A6. ダウンロードするには、サブスクリプションサービスが有効であるライセンスが登録されているか、もしくはシリアル番号が発行されてから 90 日以内のライセンスが登録されている必要があります。サブスクリプションサービスに加入中であるのにも関わらず、 がかかっている場合は、マイプロダクト登録にて最新バージョンを登録しなおす必要があります。 P 10『Part III. ライセンス登録・Enterprise PDM ライセンスファイル取得』に記載動作にて最新バージョンの登録を行ってください。上記をお試しの上、 がはずれない場合は、カスタマーサポート (csgroup@solidworks.co.jp)までご連絡下さい。その際、届いた英文メールを添付のうえ、お客様の登録上の Email アドレスとシリアル番号をご連絡下さい。
- Q7. マイプロダクト登録を行った後、SolidWorks Customer Center よりアカウントが違うとの英文メールが来ました。
- A7. カスタマーサポート(<u>csgroup@solidworks.co.jp</u>)までご連絡下さい。その際、届いた英文メールを添付のうえ、お客様の 登録上の Email アドレスとシリアル番号をご連絡下さい。

Q8. 住所が正しく表示されません。

A8. 現在 CustomerPortal では、ある会社が一つの都道府県内に複数事業所をお持ちの場合、そのうちの一つの住所に限定して表示されます。そのため、Customer Portal にて表示される住所が同都道府県でも違う市などでの表示となる場合があります。もし表示される住所が全く関係のない住所や移転前の旧住所である場合、カスタマーサポート(csgroup@solidworks.co.jp)までご連絡ください。